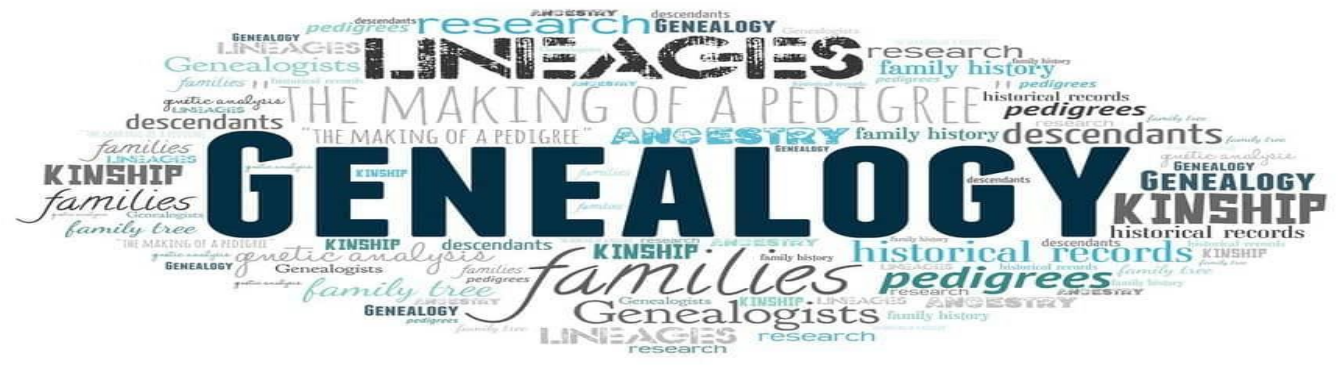

## How to use our Genealogy Computer!

- Ask for password at the front desk
- For Newspaper Archives
  - o Go to https://www.onawa.lib.ia.us/
  - Click or hover on "Services"
  - $\,\circ\,$  Go down to Genealogy collection
  - Scroll down and click on Newspaper Archives and search away!
  - Check out our YouTube video "OPL Newspaper Searching" to help use the Newspaper Archives!

## • Use the Scanner to scan to a flash drive

- Insert Flash Drive
- Place item face down on scanner
- Double Click Epson Scan Icon (on desktop)
- Click on "customize" then
  - "File Save Settings"
  - "Location"
  - Check "Other" and click "Browse" then click on "USB (E)"
  - Ok, Ok, OK to get back to the "Scan" page

• Click on "Scan" (this will send it to your flash drive)

 Print in black & white for \$0.10/page (HP600-prints to the front desk) or we can make color copies for \$0.50/page